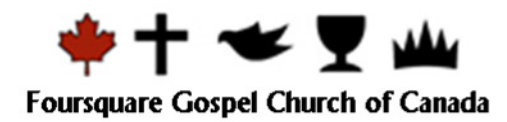

## 6.02 Vendors & Purchases

Invoices and payments are entered under the Vendors & Payables module.

## **Entering Invoices**

- Under Vendors & Purchases:
  - o Click on Purchase Invoices icon

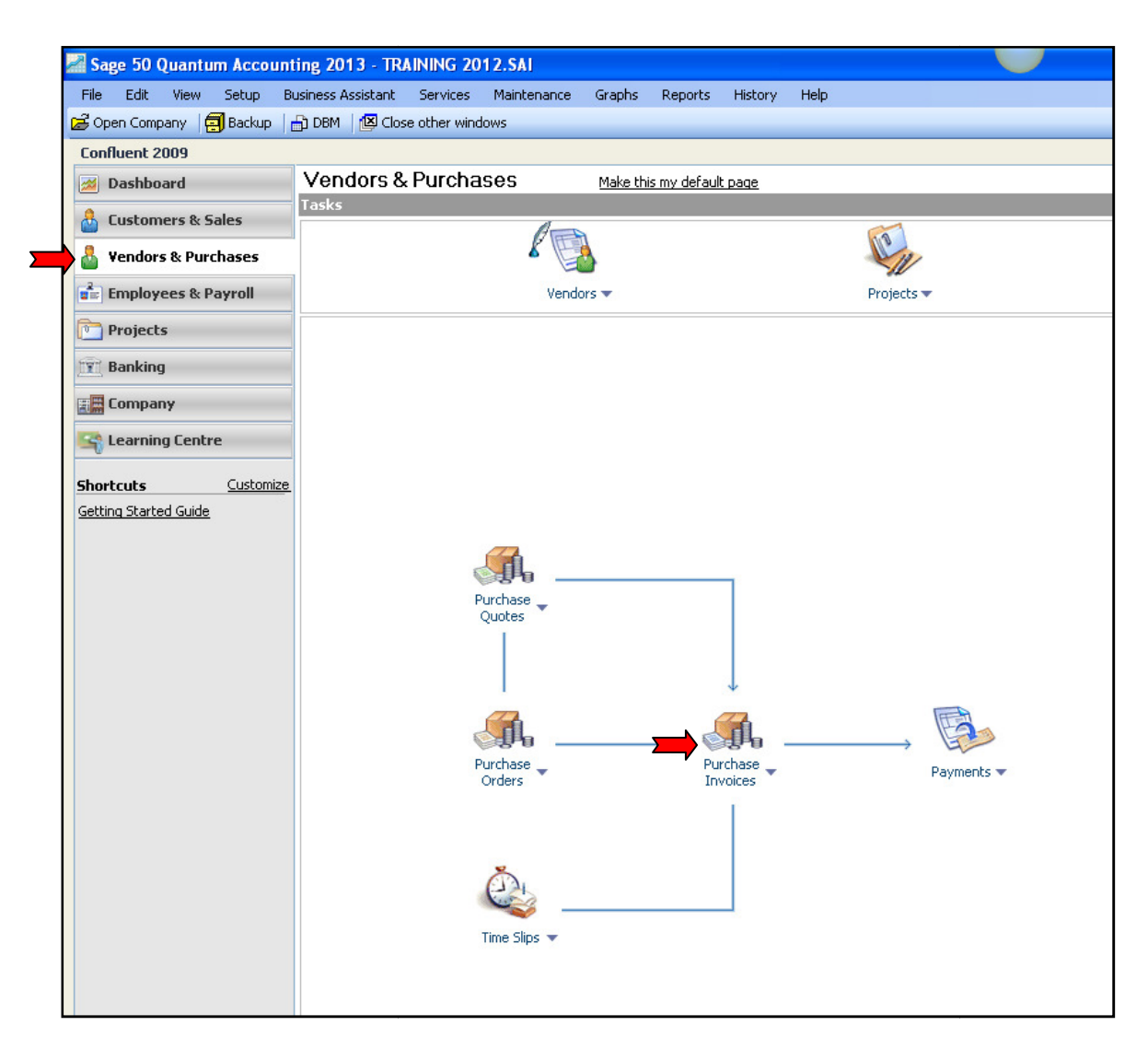

#### 👌 Purchases - Creating an Invoice Type a question for help 🛛 Help Search 💌 📃 🗖 🔀 File Edit View Purchase Report Help 👌 🗗 🛃 🕹 🕼 | 🗠 🖫 👰 😓 🕼 😓 🚱 🖓 🖓 🗳 🚯 rfi 🖸 🖃 - 🖨 🗸 Transaction: Invoice Payment Method: Pay Later ¥ Purchase Invoice Invoice Received Invoice No.: \* 1234 **1** Date: \* 01/01/2012 = Vendor: \* v 🔍 Order/Quote No.: ¥ 📝 Telus Items stored at: Primary location 🗸 🔀 Project: [By Line] v 🕅 Use vendor item numbers and descriptions if available ? Item Tax Account Amount Projects Description January phone bill 5205 5205 Telephone & Internet 🎽 52.95 HF 3.07 Church Subtotal: 52.95 Freight: 9. Tax: 0.00 🔍 Early Payment Terms: % Days, Net Days Total: 52.95 Process Confluent 2009

## Purchases – Creating an Invoice window will pop up:

## To Enter invoice to Pay Later:

- Transaction = Invoice
- **Payment Method =** pay later if not issuing a cheque right away
- Invoice No. = invoice number or tracking number
- **Date =** date on invoice
- Vendor = click down arrow to select Vendor
  - o if new then click Add button, Enter vendor name, then Save & Close)
    - Account = account number of expense (if more than one category of expense on the invoice then enter each one on separate line)
    - Item Description = enter a description of the items on invoice
    - **Amount** = enter full amount of invoice including taxes
    - Tax = click looking glass and select tax code
    - Tax Amount = double click tax amount to confirm that proper tax rebate was calculated.
    - Project = click on Project and select allocation for expense
      - Click Process

# To Pay Invoice Later

- Under Vendors & Purchases
  - o Click on Payments icon

| 🜌 Sage 50 Quantum Account     | ing 2013 - TRAINING 2012.SAI                                       |            |  |  |  |  |
|-------------------------------|--------------------------------------------------------------------|------------|--|--|--|--|
| File Edit View Setup Bu       | isiness Assistant Services Maintenance Graphs Reports History Help |            |  |  |  |  |
| 🛃 Open Company 🛛 🗐 Backup 🛛 🛛 | DBM   😰 Close other windows                                        |            |  |  |  |  |
| Confluent 2009                | Vandara 9 Durahagaa                                                |            |  |  |  |  |
| M Dashboard                   | Vendors & PUICNASES   Make this my default page     Tasks          |            |  |  |  |  |
| 🔓 Customers & Sales           | A                                                                  | 60         |  |  |  |  |
| Vendors & Purchases           | × 📳                                                                | VIV.       |  |  |  |  |
| Employees & Payroll           | Vendors 🔻                                                          | Projects 🔻 |  |  |  |  |
| 🛅 Projects                    |                                                                    |            |  |  |  |  |
| 🛐 Banking                     |                                                                    |            |  |  |  |  |
| Company                       |                                                                    |            |  |  |  |  |
| 🔄 Learning Centre             |                                                                    |            |  |  |  |  |
| Shortcuts Customize           |                                                                    |            |  |  |  |  |
| Getting Started Guide         |                                                                    |            |  |  |  |  |
|                               |                                                                    |            |  |  |  |  |
|                               | <b></b>                                                            |            |  |  |  |  |
|                               | Purchase<br>Ouotes                                                 |            |  |  |  |  |
|                               |                                                                    |            |  |  |  |  |
|                               | · · · · · · · · · · · · · · · · · · ·                              |            |  |  |  |  |
|                               |                                                                    |            |  |  |  |  |
|                               |                                                                    |            |  |  |  |  |
|                               | Orders Purchase Purchase Invoices                                  | Payments 🔻 |  |  |  |  |
|                               |                                                                    |            |  |  |  |  |
|                               |                                                                    |            |  |  |  |  |
|                               | Č.                                                                 |            |  |  |  |  |
|                               |                                                                    |            |  |  |  |  |
|                               | Time bips 💌                                                        |            |  |  |  |  |
|                               |                                                                    |            |  |  |  |  |
|                               |                                                                    |            |  |  |  |  |

Payments window will pop up:

| Payments                        |                                   |                 | Type a question for help | Help Searc | h V 🗖 🗖       |
|---------------------------------|-----------------------------------|-----------------|--------------------------|------------|---------------|
| File Edit View Payment Re       | port Help                         |                 |                          |            |               |
| <br>                            |                                   |                 |                          | e e        | 8 16 0 4      |
| Rev Russhare Inveiree           |                                   |                 | 1055 CIRC Canadal Bank   |            | Oulu akaawa   |
| Pay Purchase Invoices           |                                   | From 1055       | 1055 CIBL General Bank   |            | Urder cheques |
| Confluent 2009                  |                                   | 7               | Cheque No. 3             |            | 4             |
| Pay Fifty Two                   |                                   |                 |                          |            | 95/10         |
| To the Telus                    |                                   | ~               | Date                     |            | Amou          |
| Order                           |                                   |                 | 01/01/2012               |            | \$52.3        |
|                                 |                                   |                 |                          |            |               |
| Invoice or<br>Prepayment        | Original<br>Amount                | Amount<br>Owing | Payment<br>Amount        |            |               |
| 1234                            | 52.95                             | 52.95           |                          | 52.95      |               |
|                                 |                                   |                 | •                        |            |               |
|                                 |                                   |                 |                          |            |               |
|                                 |                                   |                 |                          |            |               |
|                                 |                                   |                 |                          |            |               |
|                                 |                                   |                 |                          |            |               |
|                                 |                                   |                 |                          |            |               |
|                                 |                                   |                 |                          |            |               |
|                                 |                                   |                 |                          |            |               |
|                                 | <u> </u>                          |                 | Total                    |            | 52.95         |
| Commont                         |                                   |                 |                          | ,<br>      |               |
|                                 |                                   |                 |                          |            |               |
| The amount being paid. Backspac | e or type over incorrect amounts. |                 |                          |            | Confluent 20  |

- Select: Pay Purchase Invoices
- Select: Cheque
- **From =** confirm correct bank account
  - **Cheque No. =** confirm next cheque number
  - **Date =** date of payment
  - **Vendor =** select vendor to pay
    - Outstanding invoices will appear in window
      - Click on "Payment Amount" beside each invoice to be paid • Click Process

## **To Pay Invoice Immediately**

- Under Vendor & Purchases module
  - o Click on Purchase Invoices icon

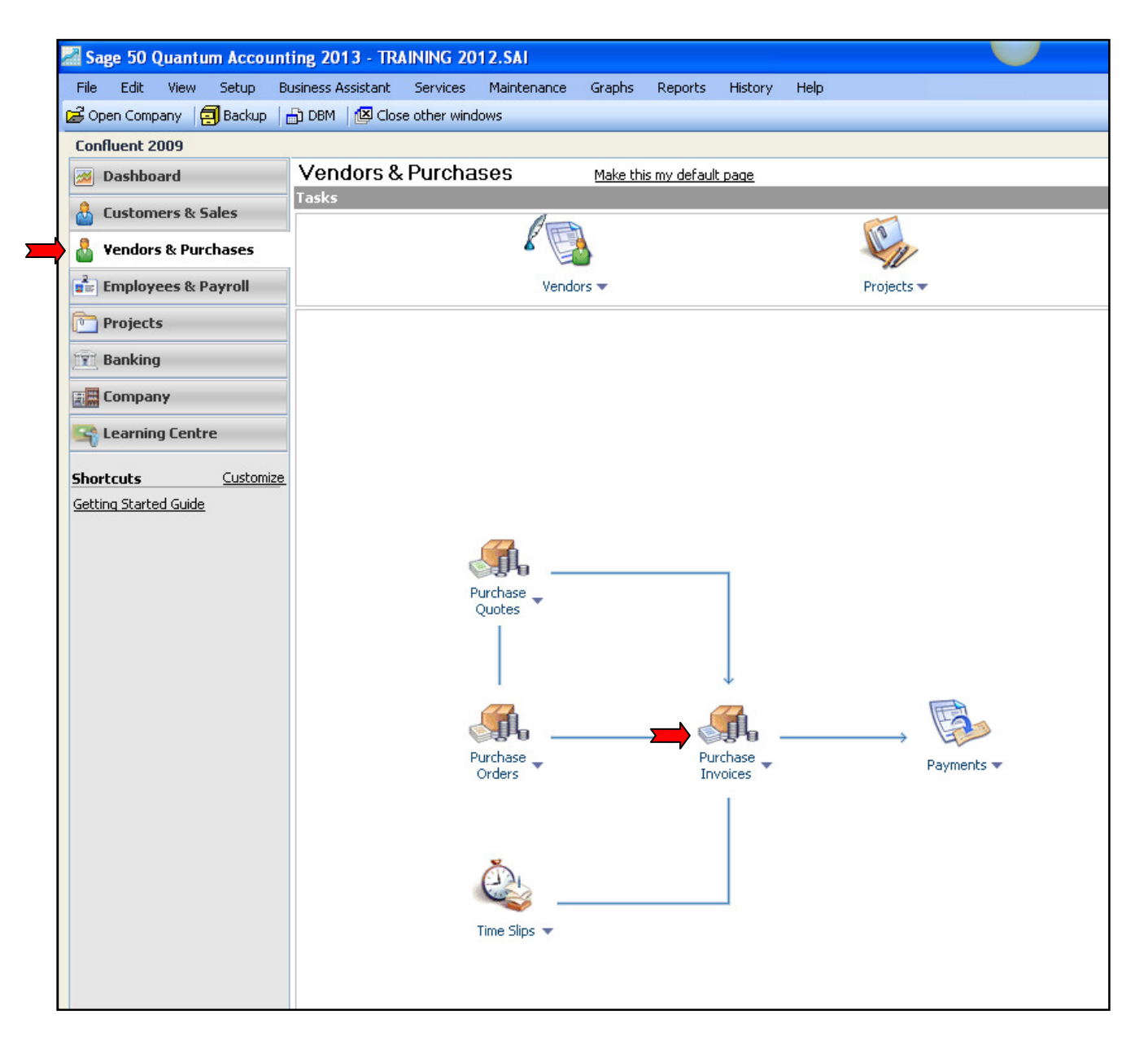

#### 🕈 Purchases - Creating an Invoice Type a question for help 🛛 Help Search 🕞 🔁 🔀 File Edit View Purchase Report Help 🙆 🗗 📥 📥 🕼 🗠 😼 🦌 🐱 🖉 🕼 🕼 🔝 📨 🖉 🤘 🗗 🔯 🖃 - 🖨 🗸 Transaction: Invoice Payment Method: Cheque Paid From: 1055 1055 CIBC General Bank Cheque No.: Purchase Invoice ✓ Invoice Received Invoice No.: \* 1234 ļ. ..... Date: \* 01/01/2012 Vendor: \* Order/Quote No.: v 🔍 🗸 🔀 Telus Items stored at: 🛛 Primary location 🗸 🔗 Project: [By Line] 🗸 🔀 Use vendor item numbers and descriptions if available [ Item Tax Account Amount Tax Projects Description 5205 5205 Telephone & Internet January phone bill 52.95 HP 3.07 Church 52.95 Early Payment Discount: Subtotal: 52.95 % Cheque Amount: 52.95 Freight: Q Tax: 0.00 🔍 Total: 52.95 -Process Confluent 2009 The total line amount

## Purchases – Creating an Invoice window will pop up:

- Transaction: Invoice
- Payment Method: Cheque
- **Paid From =** confirm correct bank account
- Cheque No. = confirm next cheque number
  - **Date =** date of payment
  - Vendor = click down arrow to select Vendor( if new then click Add button, Enter vendor name, then Save & Close)
    - Account = account number of expense (if more than one category of expense on the invoice then enter each one on separate line)
    - Item Description = enter a description of the items on invoice
    - **Amount =** enter full amount of invoice including taxes
    - **Tax =** click looking glass and select tax code
    - **Tax Amount =** double click tax amount to confirm that proper tax rebate was calculated.
    - **Project =** click on Project and select allocation for expense **Click Process**

### Adjust or Void Entry

#### To adjust or void a General Journal Entry:

#### - Under Company

- Double click on General Journal Entry
  - Under Entry on toolbar:
    - Select Adjust Transaction

#### OR

• Click on Look up a Transaction icon

| General Journal                                                                                                    | X |
|----------------------------------------------------------------------------------------------------|---|
| File Edit Entry Report Help                                                                                                    |   |
|                                                                                                    | / |
| Source Date 01/01/2012                                                                                                    |   |
| Account Search                                                                                                    |   |
| Search   Select a record or transaction type to find:   Transaction Lookup   Start:   D1/01/2012   Source:   Transaction Number:   4   Amount:   Sales Jaxes |   |
| Confluent 2009                                                                                                    |   |

#### - In Search window:

- Enter Source, Transaction Number or Amount of the transaction you are looking up
  - Click OK

#### Transaction window for entry will appear:

- Under Entry
  - Select Adjust Transaction
    - Make adjustments to entry
      - Click Process
        - **Note:** The program will reverse the previous entry and post a new entry with the correct information.

OR

Select Void Transaction

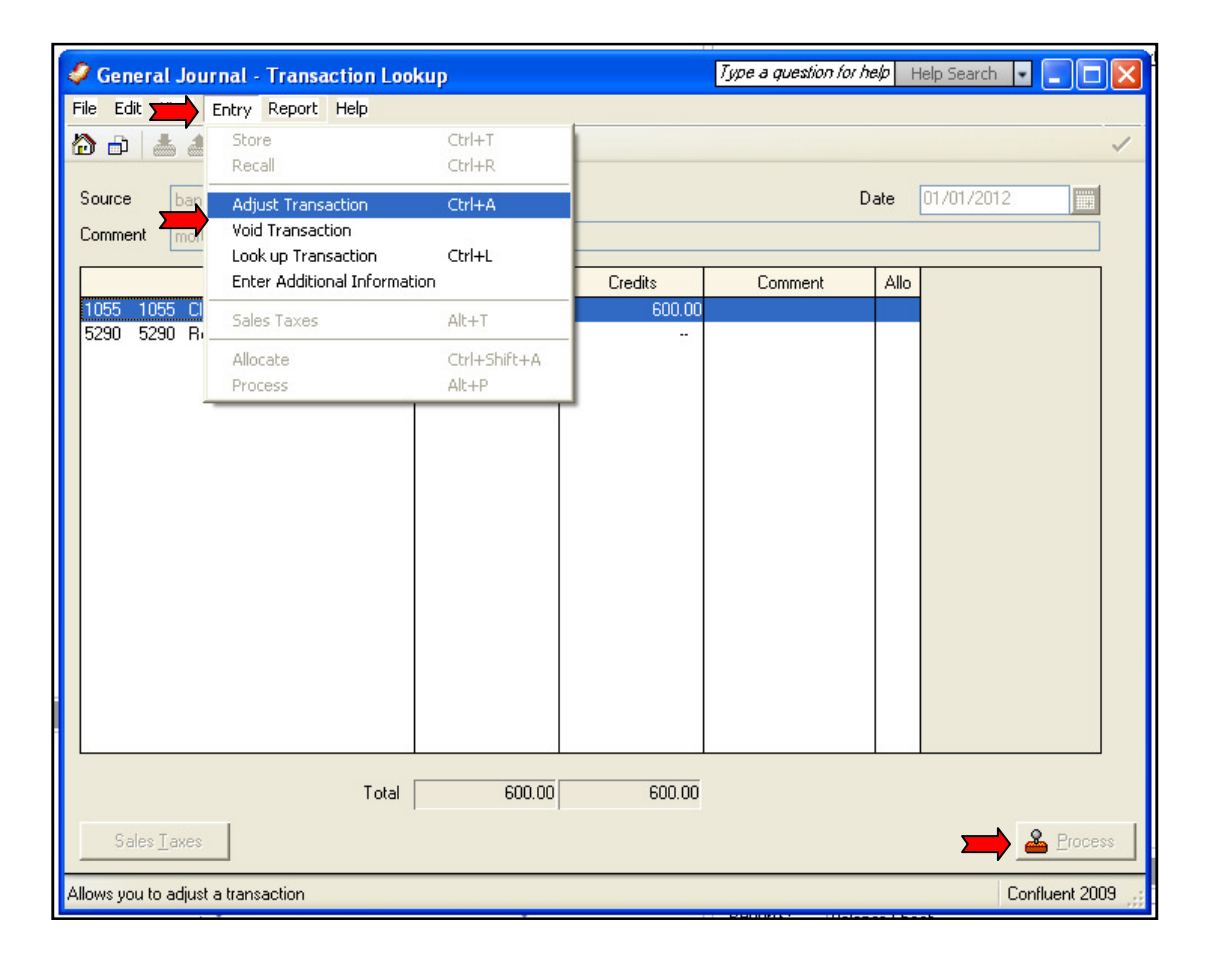